Windows 11 COMportの設定

## 1 デバイスマネージャヘアクセスする

\*いろいろやり方がありますが...

簡単なのは Windows キー を押しながら X キーを押下 メニューが表示される アプリと機能(F) 電源オプション(0) デバイスマネージャーをクリック イベント ビューアー(V) システム(Y) デバイスマネージャー(M) 🔫 ネットワーク接続(W) ディスクの管理(K) コンピューターの管理(G) デバイスマネージャー -× Windows ターミナル(I) **771ル(E)** 操作(A) 表示(V) ヘルプ(H) Windows ターミナル (管理者)(A) (+ +) 🖬 🛛 🖬 📮 💭 タスクマネージャー(工) 🗄 PC-4-HAM 設定(N) エクスプローラー(E) 検索(S) ファイル名を指定して実行(R) シャットダウンまたはサインアウト(U) デスクトップ(D) マカスとそのほかのポインティング デバイス

マウスとそのほかのポインティング デバイス ■ モニター 単 ユニバーサル シリアル パス コントローラー ・ 二、 ジルンジバル
> 二、 ジルンジバル
> 二、 ジルンジバル
> 二、 ジルンジバル
> 二、 ジルンジバル ポート (COM と LPT) をクリック ポート (COM と LPT) の内容が 表示される

<ポート (COM と LPT) >

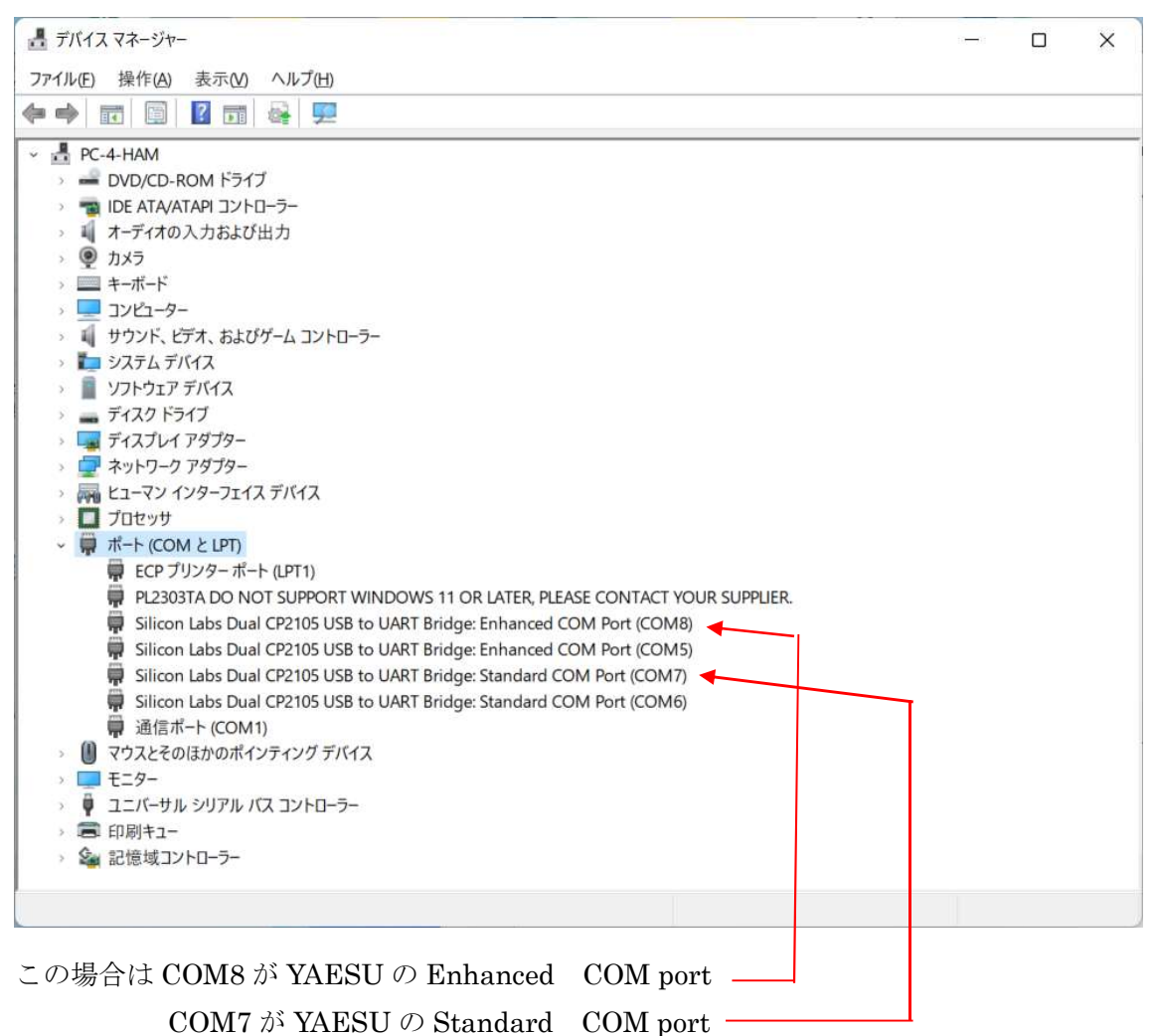

\* Silicon Labs Dual CP2105 USB to UART Bridge: は YAESU の RIG のドライバ

## 2 COM port の設定

```
ポート (COM と LPT) をクリック
```

Silicon Labs Dual CP2105 USB to UART Bridge: Enhanced COM port (COM8) をクリック

| 全般                | abs Dual CP2105 USB to UAR                                    | T Bridge: Enhanced COM Port                                                                                                    | (COM8)0)7 |
|-------------------|---------------------------------------------------------------|----------------------------------------------------------------------------------------------------|-----------|
|                   | ポートの設定 ドライバー 詳細                                               | 細 イベント 電源の管理                                                                                                    |           |
|                   | Silicon Labs Dual CP2105<br>(COM8)                            | USB to UART Bridge: Enhanced                                                                                                    | COM Port  |
|                   | デバイスの種類: ポー                                                   | ト (COM と LPT)                                                                                                    |           |
|                   | 製造元: Silic                                                    | on Labs                                                                                                    |           |
|                   | 場所: 000                                                       | 0.0014.0000.004.003.001.000.000                                                                                                    | 0.000     |
| デバー               | イスの状態                                                         |                                                                                                    |           |
|                   | <i>り</i> アハイスは止 吊 に 動 YF し くいま 9                              | o                                                                                                    | ×         |
| ポー                | トの設定」をク                                                       | <u>ок</u><br>リック                                                                                                    | キャンセル     |
| Silicon Lab<br>全般 | ıs Dual CP2105 USB to UART Bridg<br>ポートの設定 ドライバー 詳細 イ         | e: Enhanced COM Port (COM8)のブ<br>ベント 電源の管理                                                                                                    | ×         |
|                   | the state                                                     | 20.000                                                                                                    |           |
|                   | ビット/秒(E                                                       | 8): 38400 ~                                                                                                    |           |
|                   | ビット/秒(E<br>データ ビット(E                                          | i); 38400 ~                                                                                                    |           |
|                   | ビット/秒(E<br>データ ビット(C<br>パリティ(E                                | 1): 38400 ~<br>)): 8 ~<br>?): 72 ~ 72 L ~                                                                                                    |           |
|                   | ビット/秒(E<br>データ ビット(C<br>パリティ(E<br>ストップ ビット(S                  | ۵): 38400 ~   ۶): 8 ~   ۶): ٤ ~   ۶): ٤ ~                                                                                                    |           |
|                   | ビット/秒(E<br>データ ビット(E<br>パリティ(f<br>ストップ ビット(5<br>フロー制御(f       | 38400 ~   38 ~   38 ~   38 ~   38 ~   38 ~   38 ~   38 ~   38 ~   38 ~   38 ~   38 ~   38 ~   38 ~   38 ~   38 ~   38 ~   38 ~   38 ~   38 ~   38 ~   38 ~   38 ~   38 ~   38 ~   38 ~   38 ~   38 ~   38 ~   38 ~   38 ~   38 ~   38 ~   38 ~   38 ~   38 ~   38 ~   38 ~   38 ~   38 ~   38 ~   38 ~   38 ~   38 ~   38 |           |
|                   | ビット/秒(E<br>データ ビット(C<br>パリティ(E<br>ストップ ビット(S<br>フロー制)御(E<br>許 | 38400 ~<br>88 ~<br>なし ~<br>なし ~<br>部<br>部<br>部<br>部<br>、<br>の<br>、<br>の<br>、<br>の<br>、<br>の<br>、<br>の<br>、<br>の<br>、<br>の<br>、<br>の<br>、<br>の<br>の                                                                                                    |           |

- ・ビット/秒は CTESTWIN 等のアプリに合わせる
- ・ストップビットは YAESU は通常2ビット
- ・ストップビットは ICOM は通常1ビット

以上で Windows 側の設定は完了(RIG の設定 及びアプリはこれに合わせる)